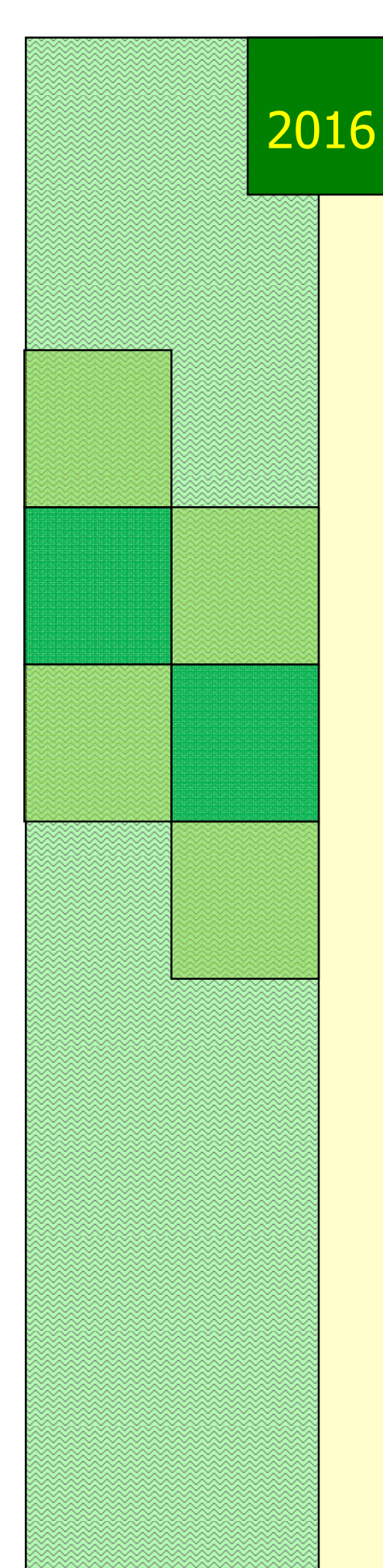

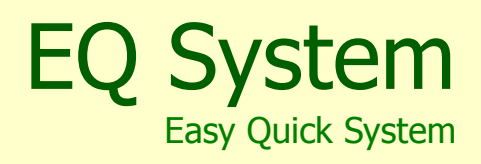

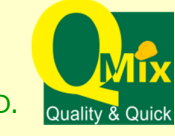

QMIX SUPPLY CO.,LTD.

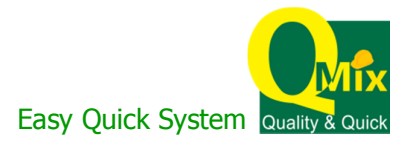

# ระบบ EQ (EASY QUICK)

"Easy Quick″ หรือชื่อย่อ "EQ″ เป็นระบบที่อำนวยความสะดวกในการตรวจสอบ

รายการเทคอนกรีตกับ QMIX ได้อย่างสะดวก รวดเร็ว ยิ่งขึ้น ดังนี้

- </u> วงเงินคงเหลือ
- 🖊 ยอดชำระเงิน
- 🖊 รายละเอียดการเทคอนกรีต
- 🖶 รายละเอียดรายการวางบิล พร้อม รูปภาพ DP คอนกรีต

#### การเข้าสู่ระบบ

การเข้าใช้งานระบบ EQ ผู้ใช้สามารถเข้าใช้งานผ่านโปรแกรม Web Browser เช่น Google Chrome, Mozilla Firefox , Safari, Opera, Spark Browser เป็นต้น จากนั้น ทำตามขั้นตอนดังต่อไปนี้

•--

- 1. พิมพ์ http://qmix.co.th:8080/EQ/ ลงในช่อง Address
- 2. ใส่ UserID ของผู้ใช้ และใส่รหัสผ่าน จากนั้นกด Enter หรือ กดปุ่ม

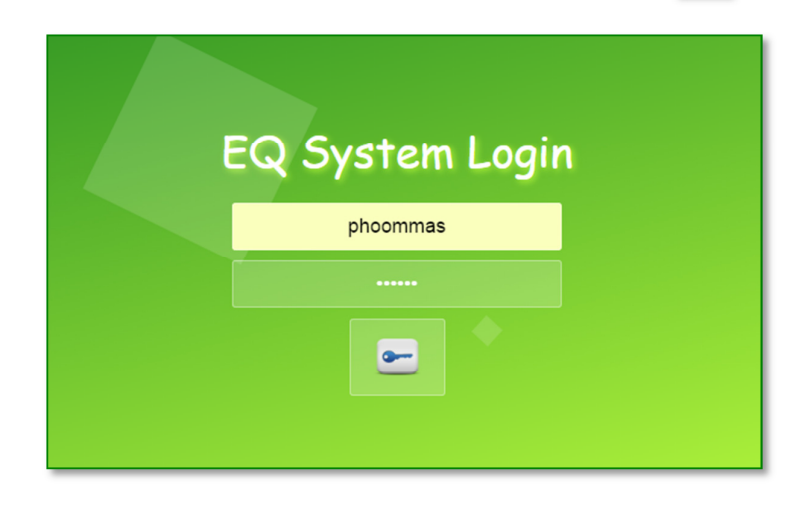

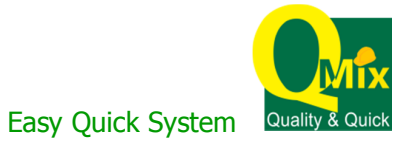

### การใช้งานระบบ

# หลังจากทำการ Login เข้าสู่ระบบ จะเข้าสู่หน้าประชาสัมพันธ์ ดังภาพ

| EQ (EASY QUICK S | System)                                                                                                    |                                                                                                    |                                                              |                 |
|------------------|----------------------------------------------------------------------------------------------------|----------------------------------------------------------------------------------------------------|--------------------------------------------------------------|-----------------|
| CS3780UB00IN     | ULICUORIC20                                                                                                    | essnaoumsthsiubu                                                                                     | CSSTREUTUSTUG                                                | Logout          |
|                  | าคนพิเศษของ <b>QMIX</b><br>ทักานสามารถตรอาสอบ<br>องเงินคงเหลือ<br>ยอดชำระเงิน<br>รายละเดียดการเทคอ<br>รายละเดียดรายการจ | Easy Quick<br>เราร์งขอบอรการระบบใน<br>มรายการเกคอนกรัตกับ อุม<br>นกรัต<br>ภามปิล พร้อม รูปกฏิพ อุม ก | nu "Basy Onick" nSofoelo<br>EIX IdoenJasoon SoniSo<br>Buns a | Teq.<br>But and |

ถ้าต้องการเปลี่ยนรหัสผ่านให้คลิกที่ 🦳 🛙 🖉 🖉

ใส่ข้อมูล และกดปุ่ม 🖸 เพื่อเปลี่ยนรหัสผ่าน

|                                                       | Change Password                       |
|-------------------------------------------------------|---------------------------------------|
| ลูกค้า/ผู้ใช้ :<br>User ID :                          | 560063 : สิริลักษณ์ ภุมมะ<br>Phoommas |
| รหลผานเกา :<br>รหัสผ่านใหม่ :<br>ยืนยันรหัสผ่านใหม่ : |                                       |
|                                                       |                                       |

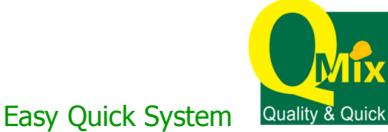

#### เมนู <u>หน้าจอ</u> ตรวจสอบยอดเท 1. คลิกที่เมนู <u>ตรวจสอบยอดเท</u> เพื่อตรวจสอบยอดการเทคอนกรีต ตามช่วงวันที่เทคอนกรีต และหน่วยงาน โดยข้อมูลที่แสดง จะเป็นข้อมูลการเทคอนกรีตตามงานจอง (ข้อมูลย้อนหลัง 1วัน) ตรวาสอบวมเป็น 2. ใส่เงื่อนไขที่ต้องการคันหา ตรวจสอบยอดเท ลูกค้า : ผู้แทนขาย : 01/05/2016 ถึง: 16/05/2016 ช่วงวันที่เทคอนกรีต : --- เลือกทั้งหมด หน่วยงาน : • X 0 เพื่อทำการค้นหา จะปรากฏข้อมูล ดังภาพ 3. กดปุ่ม รวมจำนวนจอง : รวมจำนวนใช้ไป : 03/05/2016 30/04/2016 3 ZBDQ28A000 K4A4 : บางบ่อ K4A4 2.00 2.00 0 X ถ้าต้องการส่งออกข้อมูลเป็นไฟล์ Excel กดปุ่ม 4. กดปุ่ม ด้านหลังงานจอง จะแสดงข้อมูลรายละเอียดของดีพี่ ในแต่ละงานจอง Q รายละเอียคดีพี รวมจำนวนคืว : 03/05/2016 1022024723 ZBDQ28A000 2.00 0 X

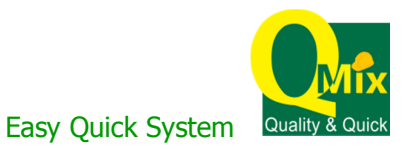

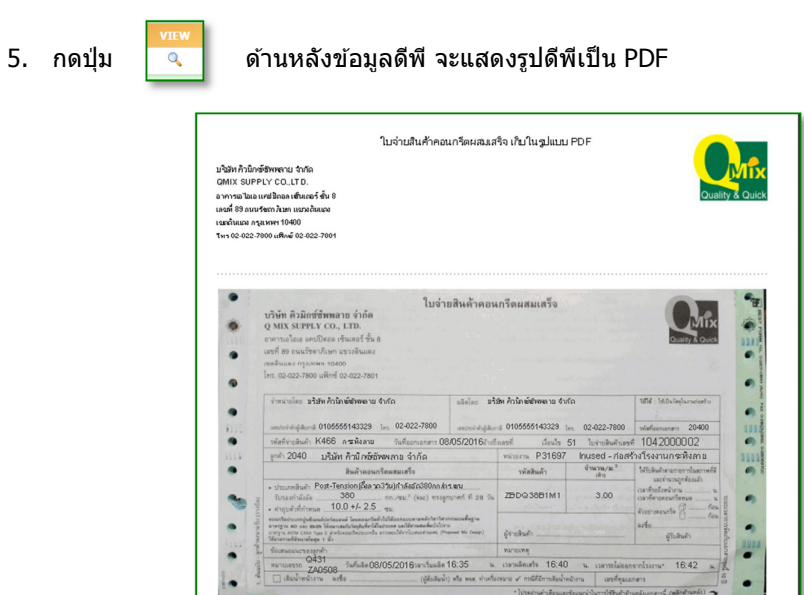

### <u>หน้าจอ</u> ตรวจสอบวงเงิน

1. คลิกที่เมนู <u>ตรวจสอบวงเงิน</u> เพื่อตรวจสอบวงเงินเครดิตคงเหลือ (ข้อมูลย้อนหลัง 1วัน)

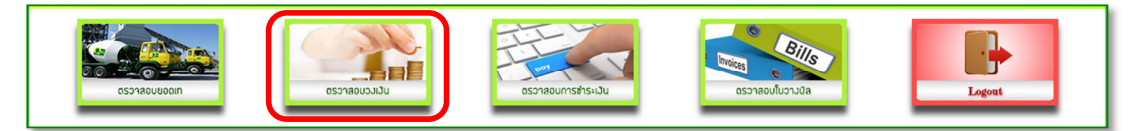

2. ใส่เงื่อนไขที่ต้องการคันหา

| ครวงสา                                                      | งบวงเงิน<br>                                    | อุกาคำ :<br>ผู้แทบชาย :<br>ช่วงวันที่ : [01/05/2016 ถึง : [16/05/201 | 16                                                                                |
|-------------------------------------------------------------|-------------------------------------------------|----------------------------------------------------------------------|-----------------------------------------------------------------------------------|
| 3. กดป่ม                                                    | 🤍 เพื่อท                                        | กำการค้นหา จะปรากภข้อมูล ดังภาพ                                      |                                                                                   |
|                                                             | · ·                                             |                                                                      | •                                                                                 |
| วันที                                                       | รมัสลูกค้า                                      | ชื่อลูกค้า                                                           | วงเงินคงแเลือ (บาท)                                                               |
| <u>วันที่</u><br>15/01/2016                                 | รหัสอุกคัว<br>2040                              | ชื่อลูกค้า                                                           | <b>วงเงินคงเหลือ (มาท)</b><br>i1,005,205.30                                       |
| <del>วันที่</del><br>15/01/2016<br>14/01/2016               | <del>รงโสอุกค้า</del><br>2040<br>2040           | รม - จูง<br>ชื่อลุกค้า                                               | <del>າວເວັນຄວນເສັດ (ນາຍ)</del><br>i1,005,205.30<br>i1,013,743.90                  |
| <del>วันที่</del><br>15/01/2016<br>14/01/2016<br>13/01/2016 | <mark>ระโสลูกค้า</mark><br>2040<br>2040<br>2040 | รับ - จูง<br>ชื่อมุกค้า                                              | <del>ານເປັນຄານເສັດ (ນານ)</del><br>i1,005,205.30<br>i1,013,743.90<br>i1,018,558.90 |

ถ้าต้องการส่งออกข้อมูลเป็นไฟล์ Excel กดปุ่ม

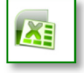

 คลิกที่เมนู <u>ตรวจสอบการชำระเงิน</u> เพื่อตรวจสอบยอดการชำระเงิน ตามช่วงวันที่ใบกำกับภาษี สถานะการ ชำระเงิน และหน่วยงาน โดยข้อมูลที่แสดง จะเป็นข้อมูลตามใบกำกับภาษี (ข้อมูลย้อนหลัง 1วัน)

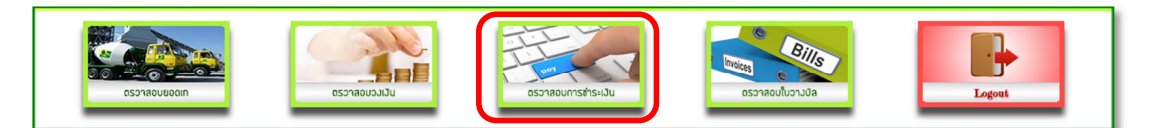

2. ใส่เงื่อนไขที่ต้องการคันหา

| ຄຸດຄຳ :                 |                            |   |
|-------------------------|----------------------------|---|
| ผู้แทนขาย :             |                            |   |
| ช่วงวันที่ใบกำกับภาษี : | 01/05/2016 ถึง: 16/05/2016 |   |
| ສຄານະ :                 | เลือกทั้งหมด               | • |
| หน่วยงาน :              | เลือกทั้งหมด               | • |

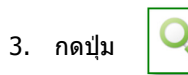

เพื่อทำการค้นหา จะปรากฏข้อมูล ดังภาพ

|                                     |                                  |                         |                                                                                         |       |                        |                                              |                                         | รวมจ่                             | ่านวนเงิน (บาท) :                               |                                 |                              | 37,268.10                                      |
|-------------------------------------|----------------------------------|-------------------------|-----------------------------------------------------------------------------------------|-------|------------------------|----------------------------------------------|-----------------------------------------|-----------------------------------|-------------------------------------------------|---------------------------------|------------------------------|------------------------------------------------|
|                                     |                                  |                         |                                                                                         |       |                        |                                              |                                         | รวมลดา                            | หนี้จำนวน (บาท) :                               |                                 |                              | 0.00                                           |
|                                     |                                  |                         |                                                                                         |       |                        |                                              |                                         | ຽວນອາ                             | จหนี้ราคา (บาท) :                               |                                 |                              | 0.00                                           |
|                                     |                                  |                         |                                                                                         |       |                        |                                              |                                         | รวมจำนวนที่                       | ต้องช่าระ (บาท) :                               |                                 |                              | 37,268.10                                      |
|                                     |                                  |                         |                                                                                         |       |                        |                                              |                                         | รวมเ                              | ขอดช่าระ (บาท) :                                |                                 |                              | 0.00                                           |
|                                     |                                  |                         |                                                                                         |       |                        |                                              |                                         | 503                               | มคงเหลือ (บาท) :                                |                                 |                              | 37,268.10                                      |
|                                     |                                  |                         |                                                                                         |       |                        |                                              |                                         |                                   |                                                 |                                 |                              |                                                |
| เลขที่ในกำกับ                       |                                  |                         |                                                                                         |       |                        |                                              |                                         |                                   |                                                 |                                 |                              |                                                |
| ภาษ                                 |                                  |                         |                                                                                         |       |                        |                                              |                                         |                                   |                                                 |                                 |                              | คงเหลือ                                        |
| ארת<br>V00000                       | ภาษี<br>04/01/2016               | งาน<br>P26360           | ช่อหน่วยงาน<br>Inused - ก่อสร้างโรงงาน<br>มีนบุรี                                       | ข่าระ | ลูกค้า<br>2040         | จานวน<br>เงิน(มาท)<br>17,441.00              | ลดหน<br>จำนวน(บาห)<br>0.00              | ลดหนั<br>ราคา(บาห)<br>0.00        | จำนวนหีด้อง<br>ช่าระ<br>17,441.00               | สถานะ<br>ค้างช่าระ              | ยอด<br>ช่าระ<br>0.00         | คงเหลือ<br>17,441.00                           |
| лт <del>и</del><br>V00000<br>V00001 | ภาษี<br>04/01/2016<br>05/01/2016 | งาน<br>P26360<br>P26360 | ช่อหน่วยงาน<br>Inused - ก่อสร้างโรงงาน<br>มีนบุรี<br>Inused - ก่อสร้างโรงงาน<br>มีนบุรี | ช่าระ | ลูกค้า<br>2040<br>2040 | งานวน<br>เงิน(มาท)<br>17,441.00<br>19,827.10 | аени<br><mark>*านวน(บาн)</mark><br>0.00 | ลดหน<br>ราคา(บาห)<br>0.00<br>0.00 | จำนวนที่ต้อง<br>ช่าระ<br>17,441.00<br>19,827.10 | สถานะ<br>ด้างช่าระ<br>ด้างช่าระ | ยอด<br>ช่าระ<br>0.00<br>0.00 | <mark>คงเหลือ</mark><br>17,441.00<br>19,827.10 |

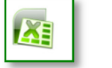

ถ้าต้องการส่งออกข้อมูลเป็นไฟล์ Excel กดปุ่ม

 คลิกที่เมนู <u>ตรวจสอบใบวางบิล</u> เพื่อตรวจสอบใบวางบิล ตามช่วงวันที่ใบกำกับภาษี หน่วยงาน เลขที่ ใบกำกับภาษี และเลขที่ใบวางบิล

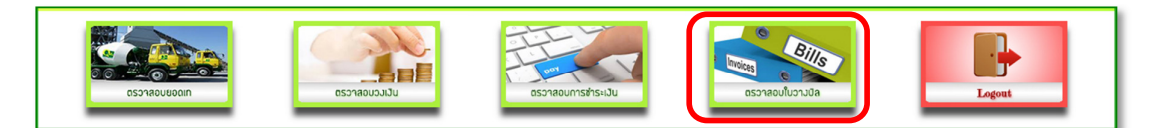

2. ใส่เงื่อนไขที่ต้องการคันหา

|        | ตรวจส                          | อบใบวางข่ | ມີຄ                       |                                  |                         |                                                      |                                                                             |                                                               |                                                                            |                                                                             |                                                                                     |        |     |                                                                                |
|--------|--------------------------------|-----------|---------------------------|----------------------------------|-------------------------|------------------------------------------------------|-----------------------------------------------------------------------------|---------------------------------------------------------------|----------------------------------------------------------------------------|-----------------------------------------------------------------------------|-------------------------------------------------------------------------------------|--------|-----|--------------------------------------------------------------------------------|
|        |                                |           |                           |                                  |                         | ผู้เ<br>ช่วงวันที่ใบก่<br>ห<br>เลขที่ใบกำ<br>เลขที่ใ | ลูกค้า :<br>เทนขาย :<br>ากับภาษี :<br>น่วยงาน :<br>เกับภาษี :<br>เบวางบิล : | 01/05/2016<br>เดือกทั้งหมด                                    | ถึง :  16/05/20                                                            | 16                                                                          |                                                                                     | •      |     |                                                                                |
|        |                                |           |                           |                                  |                         |                                                      |                                                                             | Q                                                             |                                                                            |                                                                             |                                                                                     |        |     |                                                                                |
|        |                                |           |                           |                                  |                         |                                                      |                                                                             |                                                               |                                                                            |                                                                             |                                                                                     |        |     |                                                                                |
| 3.     | กดปุ่ม                         | <b>Q</b>  | เพื่อ                     | ทำการค                           | จันหา                   | า จะป                                                | รากฏร                                                                       | ี่ข้อมูล ดัง <i>ร</i>                                         | เาพ                                                                        |                                                                             |                                                                                     |        |     |                                                                                |
| 3.     | กดปุ่ม                         | Q         | เพื่อ                     | ทำการศ                           | จันหา                   | า จะป                                                | รากฏร                                                                       | บ้อมูล ดังร                                                   | าาพ<br>รวม<br>รวมคำบานส่งไม<br>รวม Total Price I                           | รวมจำา<br>Vet Price<br>เเด็มเที่ยว<br>Vet Price<br>รวม VAT<br>incl. VAT     | ມານທີາ :<br>(ນາທ ) :<br>(ນາທ ) :<br>(ນາທ ) :<br>(ນາທ ) :                            |        |     | 2.00<br>1,734.00<br>350.00<br>3,818.00<br>267.26<br>4,085.26                   |
| 3.<br> | กดปุ่ม<br>แชรรับก่ากับ<br>คายิ |           | เพื่อ<br>รงังหน่วย<br>งาน | ทำการศ<br><sup>ป</sup> องน่วยงาน | จันหา<br><sub>ราส</sub> | 1 ລະປ<br>ຈະປ                                         | รากฏร<br>Net<br>Price                                                       | ข้อมูล ดัง <i>ร</i><br>ด้า <del>นเง่ะไม่เต้ม<br/>เชื่อว</del> | ישרו<br>זער<br>זער<br>זער<br>זער<br>זער<br>זער<br>זער<br>זער<br>זער<br>זער | รวมจำท<br>Vet Price<br>เต็มเทียว<br>Vet Price<br>รวม VAT<br>ncl. VAT<br>VAT | ເວນທີ່ວ :<br>(ມານ) :<br>(ມານ) :<br>(ມານ) :<br>(ມານ) :<br>Total Price (incl.<br>VAT) | DETAIL | PIC | 2.00<br>1,734.00<br>350.00<br>3,818.00<br>267.26<br>4,085.26<br>PIC by<br>aill |

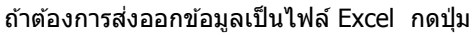

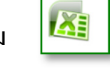

3.1 กดปุ่ม

ด้านหลังใบวางบิล จะแสดงข้อมูลรายละเอียดของดีพี ในแต่ละงานจอง

| ตรวจสล             | อบรายละเ              | อียคใบ     | วางบิล     |                |                |                  |                  |                |            |              |                                                |                                                                                                    |                    |        |                                                              |
|--------------------|-----------------------|------------|------------|----------------|----------------|------------------|------------------|----------------|------------|--------------|------------------------------------------------|----------------------------------------------------------------------------------------------------|--------------------|--------|--------------------------------------------------------------|
|                    |                       |            |            |                |                |                  |                  |                |            | ร            | รวม<br>วมค่าขนส่งใ<br>รวม Total<br>Total Price | รวมจำนวนคืว :<br>Net Price (ນາທ) :<br>ມ່ເດັ້ມເກີ່ຍວ (ນາທ) :<br>Net Price (ນາທ) :<br>รวม VAT (ນາທ) :<br>incl. VAT (ນາທ) : |                    |        | 2.00<br>1,734.00<br>350.00<br>3,818.00<br>267.26<br>4,085.26 |
| เลขที่ใบวาง<br>ปิล | เลขที่ใบกำกับ<br>ภาษี | วันที่     | เลขที่ดีพี | รหัส<br>โรงงาน | ชื่อ<br>โรงงาน | รหัสหน่วย<br>งาน | ชื่อหน่วย<br>งาน | รหัส<br>ลูกค้า | รหัสสินค้า | จำนวน<br>คิว | Net<br>Price                                   | ค่าขนส่งไม่เต็ม<br>เที่ยว                                                                                                | Total Net<br>Price | VAT    | Total Price (incl.<br>VAT)                                   |
| A070734            | T34941                | 03/05/2016 | 1022024723 | K4A4           | บางบ่อ         |                  |                  |                | ZBDQ28A000 | 2.00         | 1,734.00                                       | 350.00                                                                                                    | 3,818.00           | 267.26 | 4,085.26                                                     |
|                    |                       |            |            |                |                |                  |                  |                |            |              |                                                |                                                                                                    |                    |        | <b>A</b>                                                     |

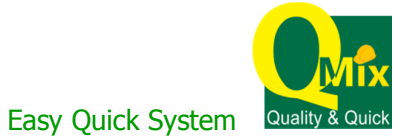

\_\_\_\_\_ (0.000

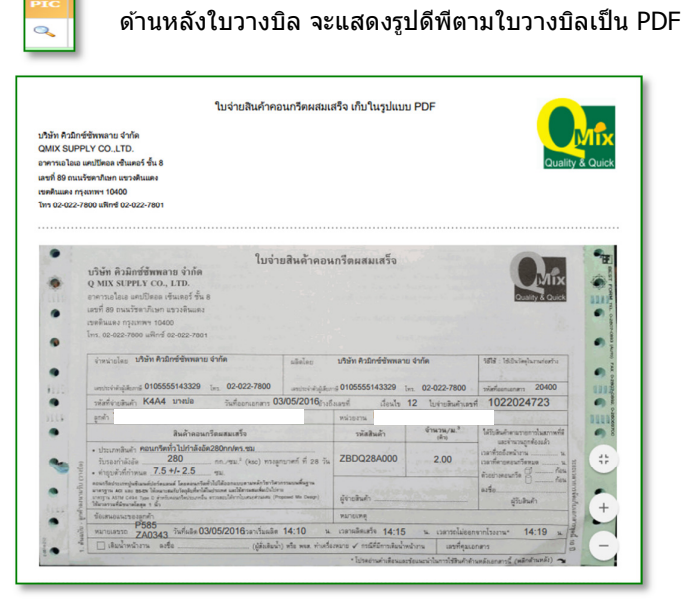

3.3 กดปุ่ม

Q

3.2 กดปุ่ม

ด้านหลังใบวางบิล จะแสดงรูปดีพีตามใบวางบิลเป็น PDF

| ช์ชังพรอบ รำรัด<br>PLY COLTD.<br>แตบโรดอง รั้นแลง<br>รัวตาภิณา แรวงสันแลง<br>รุชวาณา 10400<br>7800 แสกร์ 02-022-7801                                                                                                    |                                                                                                    |                                                                                                    |                                                                            |                                                                                                    |
|----------------------------------------------------------------------------------------------------|----------------------------------------------------------------------------------------------------|----------------------------------------------------------------------------------------------------|----------------------------------------------------------------------------|----------------------------------------------------------------------------------------------------|
| บริษัท คิวมิกซ์ชัพพลาย จำกัด<br>Q MIX SUPPLY CO., LTD.<br>อาคารเอโลเล แกปปีตอล เริ่มเตอร์ ชั้ม 8                                                                                                    | ใบจ่ายสินค้าคอน                                                                                                    | กรีตผสมเสร็จ                                                                                                    |                                                                            |                                                                                                    |
| เสขที่ 89 ถนะเรียงาภีเขท แขวงพิมแดง<br>เขตตินและ กรุงเทพฯ 10400<br>โทร. 02-022-7800 แต๊กร์ 02-022-7801<br>จำหน่ายโดย <b>ปริษัท คิวมิกร์ชัพพลาย จำกัด</b>                                                                                                    | aleier                                                                                                    | ນວິທັກ ຄົວມີດຜົ່ຫັນທຸລາຍ                                                                                                    | เจ่ากัด                                                                    | 1878 : 160vlieðarssterfu                                                                                                    |
| แสรที่ 89 กามมาวิทางกา แรวงทีมแดง<br>เรษเทินแดง กรุงเทพฯ 10400<br>โพร. 02-022-7500 เฟลิกร์ 02-022-7601<br>จำหน่ายโดย ปริษัท คิวมิกร์ชั่งพลาม จำกัด                                                                                                    | alialec                                                                                                    | ນວິອັກ ຄົວມີດອ໌ອັທທລາຍ                                                                                                    | เจ้ากัด                                                                    | NTN : Millelingharsacturfus                                                                                                    |
| เสรา 80 กามวริหาภัณฑ ขวงโหมสง<br>เราสินและ กรุณฑฑ 10400<br>โพร. 02 022-7800 แพ็พร์ 02-022-7801<br>จำหน่ายโลย บริษัท คิวมิทร์ปีหาสาย จำห์ด<br>แสรงระวัสสุนิทร์ 010555514329 (ม.ศ. 02-01<br>จำหน่ายโลย บริษัท คิวมิทร์ปีหาสาย จะสะเ                                                                                                    | 22-7800 anticidade                                                                                                    | ນຈີນັກ ຄົງມີກອີ່ນັກແລງຍ<br>⊚0105555143329 ],                                                                                  | จำกัด<br>1. 02-022-7800                                                    | 189 : 180vinjanuteriu<br>viefensener 20400<br>4 102024723                                                                                                    |
| เมสร์ ซึ่ง กามมรีสามาโลก เขาะวิจัยและ<br>เขาสินและ กรุณฑา 10400<br>โห. co. cocroo แล้กร์ co. cocroo1<br>ทำหน่ายโลย เป็าให้เกิดวิณีกร์ชิกหลาย จำใด<br>และการใหญ่มีแก่ 5055514329 (m. 02-00<br>ารส์สร้อมใน) K4A4 มายใด วันส์อย                                                                                                    | มมัตรโดย<br>22-7800 เสรณจังค์ผู้มีเก<br>เกมอาสาร 03/05/2016 ราง5                                                                                                    | ນໃຫ້ກ ຄົວມີກອີທີ່ໜາເລາຍ<br>ຣ 0105555143329 ໂດ<br>ແລະສີ່ ເດືອນໂຮ 1<br>ການເອການ                                                 | 1 จำกัด<br>ก. 02-022-7800<br>12 ใบจ่ายสินค้าเลา                            | 1878 : 1885/เตรโนกมศักราช<br>ระสิทธิตระสะสา 20400<br>เส้ 1022024723                                                                                                    |
| นสาที 8 กาณร้ายเกิมคา ขะวรไขและ<br>รางที่แนะ กฎหมาย 1000<br>โกร. 02 402-7860 มหิกที่ 02 402-7801<br>ที่เกาะในสิน ได้มีก คิวมีกร์ชั่งคามาย จำหัด<br>มหายาะใหญ่และ ได้มีก คิวมีกร์ชั่งคามาย จำห์ด<br>รางสำหายในสา KAAA ปากปร รางส่งส<br>สูงกับ<br>ใหม่ก้างสามาร์สองสามาร์                                                                                                    | ແລ້ອະໄອຍ<br>22-7800 ແກວກະຈິດຜູ້ລັດກ<br>ທານລາລາງ 03/05/2016(ງາງຄົ                                                                                                    | บริษัท คิวมิกซ์ชัพพลาย<br>g 0105555143329 - 1,<br>และซ์ เรื่อนไร 1<br>พร่ายสาม<br>รพัฒชิมตั้า                                 | <ul> <li>1 จำกัด</li> <li>12 ใบจำบลิณค้าและ</li> <li>จำหลาม/ม."</li> </ul> | 1979 - 1685-legterusterfu<br>värfannaren 20400<br>ef 1022024723                                                                                                    |
| und B constrainty or constrainty<br>enderstaar representations<br>Inc. 00000 mm 0000 mm 00000 mm 00000<br>mm 00000 mm 0000000 mm 00000<br>mm 00000000                                                                                                    | 22-7800 anter-dajder<br>prenders 03/05/2016/115<br>5<br>5<br>5<br>5<br>5<br>6<br>6<br>6<br>750<br>6<br>750<br>750<br>750<br>750<br>750<br>750<br>750<br>750<br>750<br>750 | ນກໍລາກ ຄະນີກຕໍ່ສຳນາທາດ<br>6 0105555143329 [b]<br>ທາລາະຫຼິ ເດືອນໃຈ '<br>ກະໂລຍການ<br>ນາລິສັນເຄົາ<br>ZBDO28A000<br>ຢູ່ກາວອີນເຄົາ | 1 รำกัด<br>12 ใบราชสินด้านคา<br>รักษาระ                                    | 157 Stabilityunuturi<br>shifamanen 20400<br>di 1022024723<br>Windersenduared<br>archafaroina ka<br>caferanatikan<br>kafa anga anga anga anga<br>anga anga anga ang                                                                                                    |
| und B contention (2016)<br>Ben & contention (2016)<br>Frence and 2016 and 2016 and 2016<br>Frence and 2016 and 2016 and 2016<br>Frence and 2016 and 2016 and 2016<br>Frence and 2016 and 2016 and 2016<br>Frence and 2016 and 2016 and 2016<br>Frence and 2016 and 2016 and 2016<br>Frence and 2016 and 2016 and 2016<br>Frence and 2016 and 2016 and 2016<br>Frence and 2016 and 2016 and 2016<br>Frence and 2016 and 2016 and 2016<br>Frence and 2016 and 2016 and 2016 and 2016<br>Frence and 2016 and 2016 and 2016<br>Frence and 2016 and 2016 and 2016<br>Frence and 2016 and 2016 and 2016<br>Frence and 2016 and 2016 and 2016 and 2016<br>Frence and 2016 and 2016 and 2016 and 2016<br>Frence and 2016 and 2016 and 2016 and 2016<br>Frence and 2016 and 2016 and 2016 and 2016<br>Frence and 2016 and 2016 and 2016 and 2016<br>Frence and 2016 and 2016 and 2016 and 2016<br>Frence and 2016 and 2016 and 2016 and 2016 and 2016<br>Frence and 2016 and 2016 and 2016 and 2016 and 2016<br>Frence and 2016 and 2016 and | 2277800<br>ສະຫະລັດຊິເລັດ<br>ອ<br>59.<br>(ແລ) ກາວຊາກະທາກິ ຊຶ 28 ເຈັນ<br>ສາງແລ້ງດີ ໂດຍແລະແດ້ງດີ ທ<br>ສາງແລ້ງດີ ໂດຍແລະແດ້ງດີ ທ<br>ສາງແລະດີດ ໂດຍແລະແດ້ງດີ ທ                   | บาริชา คิงมิกร์ช่างหลาย<br>๔ 0105555143329 ปร<br>คราย<br>ซร่างยาน<br>วามัสสิมต่ำ<br>ZBDO28A000<br>ผู้จับเชิมต่ำ<br>พรายเหตุ   | 1 จำกัด<br>12 02-022-7800<br>12 ใบจ่ายสินสำนต<br>จำหาะสินสา<br>2.00        | 457 Middelproventi<br>difference 2000<br>di 1022024723<br>Middelproventianed<br>ordinane of the second<br>ordinane of the second<br>difference of the second<br>difference of the second<br>di |